# Collegamento telematico con l'anagrafe della popolazione del Comune di Pescara

1. Rilascio delle credenziali di accesso

Preliminarmente occorre registrarsi al Portale del Comune di Pescara al seguente link:

Cliccare sul link di accesso alla piattaforma e poi su "Accedi ai Servizi"

|                                                                                                    | <b>.</b>                                                     | Città di Pescara<br>Portale del Comune di Pescara                                                                               |  |  |  |
|----------------------------------------------------------------------------------------------------|--------------------------------------------------------------|----------------------------------------------------------------------------------------------------|--|--|--|
| Bervenuto                                                                                           |                                                              |                                                                                                    |  |  |  |
| Benvenuto sul portale degli Enti Terzi Online del Comune di Pescara                                 |                                                              |                                                                                                    |  |  |  |
|                                                                                                    |                                                              |                                                                                                    |  |  |  |
| Gentil Utenti,                                                                                      |                                                              |                                                                                                    |  |  |  |
| Gentili Utenti,<br>grazie a questo nuovo portale, svilupp                                           | oato tenendo conto delle vo                                  | ostre esigenze, potete accedere a numerosi servizi comunali da casa attraverso il vostro pc.                                    |  |  |  |
| Gentill Utenti,<br>grazie a questo nuovo portale, svilupj<br>Il portale vi guiderà passo dopo passi | pato tenendo conto delle vo<br>o all'ottenimento del servizi | ostre esigenze, potete accedere a numerosi servizi comunali da casa attraverso il vostro pc.<br>o richiesto.                    |  |  |  |
| Gentili Utenti,<br>grazie a questo nuovo portale, svikupi<br>Il portale vi guiderà passo dopo passi | pato tenendo conto delle vo<br>o atl'ottenimento dei servizi | ostre esigenze, potete accedere a numerosi servizi comunali da casa attraverso il vostro pc.<br>o nohesto.<br>Accedi al servizi |  |  |  |

La registrazione avviene inserendo il dispositivo per la firma digitale e cliccando su "Entra con CNS / TS-CNS / CIE", a questo punto appare la richiesta di inserimento del PIN del certificato.

|                                                       | Città di Pescara<br>Portale del Comune di Pescara                                                                                                    |
|-------------------------------------------------------|----------------------------------------------------------------------------------------------------|
| Benvenuto                                             |                                                                                                    |
| Per accedere al servizio è i<br>Sei un nuovo utente ? | ecessario autenticarsi<br>Accesso e Autenticadone                                                                                                    |
| Picture 151.26.156.74                                 | CREDENZIALI Utenta registrato Per accedere alla secione ricenata del postale, che consente l'accesso ad informadoni personali o l'ublizzo lidentificativo.Dante                                                                                                    |
|                                                       | o serva avanza, e necessario omotorare la propria<br>identia digitaria di e estacia ali fornite<br>dall'amministrazione con le modalità indicate a lato. Password                                                                                                    |
|                                                       | Accedi                                                                                                    |
|                                                       | CNS / TS-CNS / CIE                                                                                                    |
|                                                       | La Carra Nazionale dei Servia (CNS) è una simaric card per accedera e servio annie della Pubblica.<br>Arministrazione su latto il territorio nazionale. La 15-<br>CNS offer ai servio stantini commaliente dei Fried dalla<br>tessers santaria perritetta faccesso ai servio in rete<br>offerti dalla Pubblica Annieninstrazione in assolta<br>sitorazza en ritopetto della pinaza, Per usare la<br>tessers asintaria sono CNS dei accedera e servidi<br>tessersa santaria sono CNS dei accedera e servidi<br>tessersa santaria sono CNS dei accedera es servidi<br>tessersa santaria sono CNS dei accedera es servidi en |
|                                                       | plocatio of miler, if refersional in advancement plans of and<br>degli sportelli abilitatio possio all propria regione di<br>appartenenza. Per utilizzare la Carta d'Identià<br>Elettronia (CE), dicare qui per i downicad<br>dell'apposita applicazione.                                                                                                    |

Una volta inserito il pin si accede al portale e la fase di registrazione è completata, <u>ma non</u> <u>sarà ancora possibile operare</u>.

Effettuata la registrazione, occorre <u>compilare</u> e <u>firmare digitalmente</u> il modulo predisposto dal Comune di Pescara presente sul <u>portale</u>. Detto modulo una volta firmato, va inviato all'indirizzo <u>avvocati.areariservata@comune.pescara.it</u> appositamente dedicato. Dopo qualche giorno lavorativo si riceverà una <u>e-mail di avvenuta abilitazione</u> da parte del Comune di Pescara.

L'abilitazione ottenuta consente di ottenere certificati direttamente dal portale web, il cui ingresso è governato dalla relativa normativa, cui si rinvia.

## 2. raccomandazioni

Si rammenta che:

- le interrogazioni alla banca dati dell'Anagrafe del Comune di Pescara sono consentite agli iscritti all'Albo Avvocati del Consiglio dell'Ordine degli Avvocati di Pescara al solo fine di effettuare ricerche esclusivamente strumentali all'esercizio del diritto di difesa e che, quindi, eventuali abusi saranno perseguiti a norma di legge.
- le informazioni ottenute tramite il collegamento alla banca dati, vanno utilizzate nel rispetto della normativa vigente, anche in materia di consultazione delle banche dati, conformandosi ai principi di pertinenza e non eccedenza e con particolare riguardo alla tutela della riservatezza dei dati personali e del segreto statistico.
- Le informazioni, i dati, certificati, notizie corrispondenti che possono essere acquisiti telematicamente mediante il profilo di accesso autorizzato con la presente convenzione non potranno essere richiesti con modalità differenti.

## 3. utilizzo delle credenziali di accesso

- 1) **Dopo aver ricevuto la mail che attesta l'avvenuta abilitazione** si potranno effettuare le ricerche anagrafiche accedendo al sito del Consiglio dell'Ordine degli Avvocati di Pescara e cliccando su CERTIFICAZIONE ANAGRAFE (menù di sinistra in basso).
- 2) inserire il dispositivo per la firma digitale, cliccare su ENTRA (colonna centrale in basso) ed attendere l'apertura della finestra di accesso al sito del Comune di Pescara.
- 3) cliccare su "Entra con CNS / TS-CNS / CIE", come già fatto in fase di registrazione e riportato nell'immagine precedente, inserire il pin di firma digitale non appena richiesto.

Ad accesso avvenuto apparirà la schermata seguente, cliccare sulla lente.

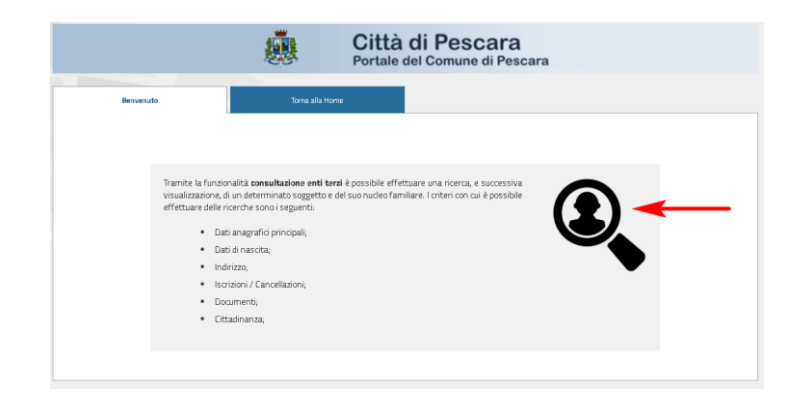

Nella schermata successiva cliccare su consultazione

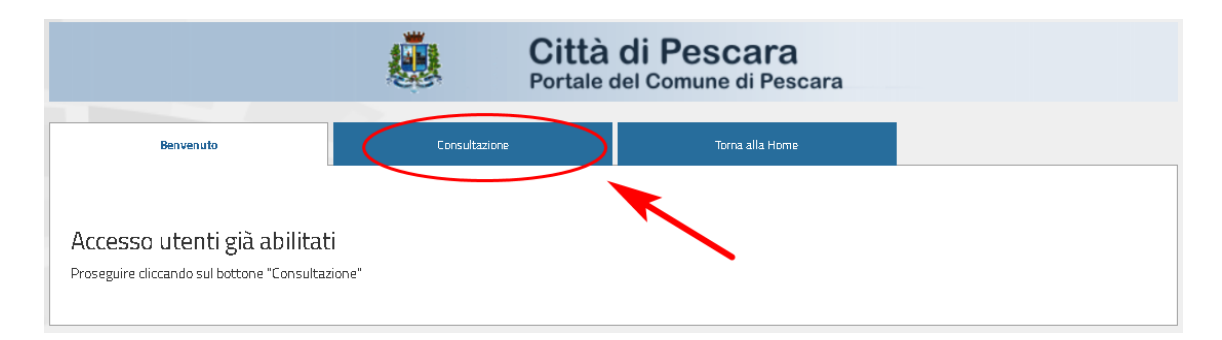

4) Compilare il form di richiesta del certificato inserendo i dati richiesti o il codice fiscale e specificare il **motivo** della richiesta.

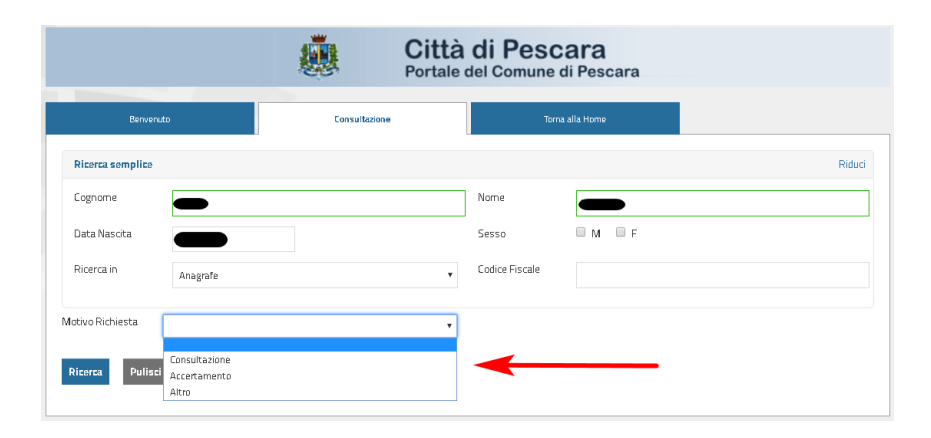

è **<u>importante</u>** specificare <u>**in quale archivio**</u> effettuare le richieste

|                                                            | Citt<br>Porta                                                                        | tà di Pesc<br>le del Comune d                                                                              | c <b>ara</b><br>di Pescara                                                                                                    |                                                                                                    |
|------------------------------------------------------------|--------------------------------------------------------------------------------------|----------------------------------------------------------------------------------------------------|----------------------------------------------------------------------------------------------------|----------------------------------------------------------------------------------------------------|
|                                                            | Consultazione                                                                        | Torna                                                                                                    | a alla Home                                                                                                    |                                                                                                    |
|                                                            |                                                                                      |                                                                                                    |                                                                                                    | Riduci                                                                                                    |
|                                                            |                                                                                      | Nome                                                                                                    |                                                                                                    |                                                                                                    |
| dd/mm/yyyy                                                 |                                                                                      | Sesso                                                                                                    | M F                                                                                                    |                                                                                                    |
| Anagrafe                                                   | (                                                                                    | Codice Fiscale                                                                                             |                                                                                                    |                                                                                                    |
| Anagrafe<br>Stato Civile Matrimoni<br>Stato Civile Nascite |                                                                                      |                                                                                                    |                                                                                                    |                                                                                                    |
|                                                            | dd/mm/yyyy<br>Anagrafe<br>Anagrafe<br>Stato Civile Matrimoni<br>Stato Civile Nascite | Consultazione<br>Consultazione<br>dd/mm/yyyy<br>Anagrafe<br>Stato Civile Matrimoni<br>Stato Civile Nascite | Città di Pesco<br>Portale del Comune<br>Consultazione Torr<br>Consultazione Sesso<br>Anagrafe Codice Fiscale<br>Anagrafe Codice Fiscale | Consultazione     Torna alla Home     Consultazione     Torna alla Home     Mome     Anagrafe     Codice Fiscale     Anagrafe     Codice Fiscale     Anagrafe     Codice Fiscale |

#### Una volta ottenuto il risultato cliccare su Certificazioni

| Città di Pescara<br>Portale del Comune di Pescara |                     |                     |                 |                |  |
|---------------------------------------------------|---------------------|---------------------|-----------------|----------------|--|
| Bervenuto                                         |                     | Consultazione       | Torna alla Home |                |  |
| Indietro Nuovo Esp                                | oorta in OpenFormat | Versione Stampabile |                 |                |  |
| Codice Fiscale                                    | Validato            |                     |                 |                |  |
|                                                   |                     |                     |                 | Certificazioni |  |
| Esporta in OpenFormat                             | Versione Stampabile |                     |                 |                |  |

A questo punto **Scegliere il certificato** e in **usi del certificato** inserire "Si rilascia in esenzione di bollo per gli usi consentiti", inserire i vostri dati in "Dati Richiedente" (se mancanti).

A questo punto scegliere se scaricare il certificato in PDF, stamparlo o inviarlo via mail.

|                                                                                            |                                                   | Cit<br>Porta                                              | à di Pesca<br>le del Comune d | a <b>ra</b><br>i Pescara |                                                                         |
|--------------------------------------------------------------------------------------------|---------------------------------------------------|-----------------------------------------------------------|-------------------------------|--------------------------|-------------------------------------------------------------------------|
| Benvenuto                                                                                  |                                                   | Consultazione                                             | Torna a                       | alla Home                |                                                                         |
| ← Torna ai risultati                                                                       |                                                   |                                                           |                               |                          | _                                                                       |
|                                                                                            | Codice fiscale                                    | Nato il Validato                                          |                               |                          |                                                                         |
| Scegli il certificato <b>P</b><br>Archivio Certificazioni<br>Anagrafe<br>Lista certificati |                                                   | •                                                         |                               | Invia a te o             | su un'altra mail @<br>Invia certificato per email<br>Download<br>Stampa |
| Certificato di Residenza                                                                   |                                                   | •                                                         |                               |                          |                                                                         |
| Usi certificato                                                                            |                                                   |                                                           |                               |                          |                                                                         |
| Si rilascia in esenzione del l                                                             | oollo per gli usi consentiti,                     | •                                                         |                               | 7                        |                                                                         |
| Dati richiedente 🐢                                                                         |                                                   |                                                           |                               |                          |                                                                         |
| Tipo Documento                                                                             | Patente                                           | •                                                         |                               |                          |                                                                         |
| Numero documento                                                                           |                                                   | )                                                         |                               |                          |                                                                         |
| Ente di rilascio                                                                           | prefettura (d                                     | h)                                                        |                               |                          |                                                                         |
| Data rilascio documento                                                                    |                                                   |                                                           |                               |                          |                                                                         |
| Data scadenza documento                                                                    |                                                   |                                                           |                               |                          |                                                                         |
| ▲ L'ute<br>ricon                                                                           | nte si assume la respon<br>oscimento del soggetto | sabilità di verificare la correttezz<br>ramite documento. | a dei dati inseriti per il    |                          |                                                                         |

## Verifica del timbro digitale

### Struttura del Certificato online

Il certificato prelevabile online presenta le stesse informazioni del certificato disponibile da sportello, ma si differenzia per:

- La firma digitale del Sindaco apposta al documento
- Il timbro digitale

## II Timbro Digitale

La sicurezza del certificato è demandata all'elemento grafico riportato in calce al documento

Nel timbro sono riportati, in formato codificato, tutti i dati già presenti nel certificato.

Tutti i dati risultano firmati digitalmente con firma automatica del Sindaco.

La validità del timbro è normata dall'art. 23 – c. 2bis del CAD (Dlgs 80/2005)

## Verifica della validità del certificato

Il timbro digitale è verificabile da chiunque riceva il certificato consultando il portale

http://www.timbro-digitale.it/GetDocument/

Inserendo Cognome, Nome e il codice ID riportato sotto il Qrcode

E' altresì possibile verificare il timbro digitale tramite cellulare e app dedicata alla verifica dei QrCode

Se il certificato è valido questo APPARIRÀ SULLO SCHERMO dello smartphone